## Lab 5: Loop Chunking and Barrier Synchronization Instructor: Vivek Sarkar

Course wiki: https://wiki.rice.edu/confluence/display/PARPROG/COMP322

Staff Email : comp322-staff@rice.edu

# Goals for this lab

- STIC setup
- Experimentation with Loop Chunking
- Experimentation with Barriers

# Importants tips and links

edX site : https://edge.edx.org/courses/RiceX/COMP322/1T2014R

Piazza site : https://piazza.com/rice/spring2015/comp322/home

Java 8 Download : https://jdk8.java.net/download.html

Maven Download : http://maven.apache.org/download.cgi

IntelliJ IDEA : http://www.jetbrains.com/idea/download/

HJ-lib Jar File: http://www.cs.rice.edu/~vs3/hjlib/code/maven-repo/habanero-java-lib/hjlib-cooperative/ 0.1.4-SNAPSHOT/hjlib-cooperative-0.1.4-SNAPSHOT.jar

HJ-lib API Documentation : https://wiki.rice.edu/confluence/display/PARPROG/API+Documentation

HelloWorld Project : https://wiki.rice.edu/confluence/pages/viewpage.action?pageId=14433124

# Lab Projects

The Maven project for this lab is located in the following svn repository:

• https://svn.rice.edu/r/comp322/turnin/S15/*NETID*/lab\_5\_onedimavg/

Please use the subversion command-line client to checkout the project into appropriate directories locally. For example, you can use the following commands from a shell:

```
$ cd ~/comp322
$ svn checkout https://svn.rice.edu/r/comp322/turnin/S15/NETID/lab_5_onedimavg/ lab\_5
```

#### 1 STIC setup

STIC(Shared Tightly-Integrated Cluster) is designed to run large multi-node jobs over a fast interconnect. The main difference between STIC and CLEAR is that STIC allows you to gain access to compute nodes to obtain reliable performance timings for your programming assignments. On CLEAR, you have no control over who else may be using a compute node at the same time as you.

• Login to STIC.

ssh  $\langle your-netid \rangle @stic.rice.edu \\ \langle your-password \rangle$ 

Your password should be the same as the one you have used to login CLEAR. Note that this login connects you to a *login* node.

• After you have logged in STIC, run the following command to setup the JDK8 and Maven path.

source /home/smi1/dev/hjLibSource.txt

Note: You will have to run this command each time you log on STIC. You could choose to add the command in /.bash\_profile so that it will run automatically each time you log in.

• Check your installation by running the following commands:

which java

You should see the following: /home/smi1/dev/jdk1.8.0\_31/bin/java

Check java installation:

java -version

You should see the following:

```
java version "1.8.0_31"
Java(TM) SE Runtime Environment (build 1.8.0_31-b13)
Java HotSpot(TM) 64-Bit Server VM (build 25.31-b07, mixed mode)
```

Check mayen installation:

mvn --version

You should see the following:

```
Apache Maven 3.1.1 (0728685237757ffbf44136acec0402957f723d9a; 2013-09-17 10:22:22-0500)
Maven home: /home/smi1/dev/apache-maven-3.1.1
Java version: 1.8.0_31, vendor: Oracle Corporation
Java home: /home/smi1/dev/jdk1.8.0_31/jre
Default locale: en_US, platform encoding: UTF-8
OS name: "linux", version: "2.6.18-371.perfctr.el5", arch: "amd64", family:
"unix"
```

• When you log on to STIC, you will be connected to a *login node* along with many other users. Once you have an executable program, and are ready to run it on the compute nodes, you must create a job script that uses commands to prepare for execution of your program. We have provided a script template in

lab5/src/main/resources/myjob.slurm

You only need to change the lines marked "TODO". For example, on line 3, change the TODO to the number of nodes you want to run your parallel program on.

• To submit the job, run the following command in the same directory where you put myjob.slurm(in this case, it was place under lab5/src/main/resources/myjob.slurm):

sbatch myjob.slurm

After you have submitted the job, you should see the following:

Submitted batch job [job number]

• To check the status of a submitted job, use the following command:

squeue -u [your-net-id]

• To cancel a submitted job, use the following command:

scancel [job-id]

When your job finished running, your should see an output file titled slurm-[job-id].out in the same directory where you have submitted the job.

- To transfer a project folder to STIC, you can use one of two methods:
  - Use Subversion: You can commit your local changes to SVN. Then you can checkout or update the project on your STIC account using one of the following:

svn checkout https://svn.rice.edu/r/comp322/turnin/S15/NETID/lab\_5\_ddfs\_and\_futures/

or, if you have already checked out the SVN project on your account,

svn update

- Use SCP: Use the following command on your local machine:

scp -r [folder-name] [your-net-id]@stic.rice.edu:[path to the storage location]

For example, if I have a folder named "lab5" on my local machine, and I want to store it in "./comp322" on STIC, I would type the following command:

scp -r lab5 [net-id]@stic.rice.edu:./comp322

### 2 One-Dimensional Iterative Averaging

- 1. The code in OneDimAveraging.java performs the iterative averaging computation discussed in the lectures (see Lecture 12). This code performs a sequential version of the computation in method runSequential().
- 2. Your assignment is to create four parallel versions of runSequential() that implement the four versions (with or without chunking/barriers) discussed in the worksheet for Lecture 12.
- 3. The input arguments for the main method in this program are as follows:
  - (a) tasks = number of chunks to be used for chunked parallelism. The default value for tasks is 8.
  - (b)  $\mathbf{n} = \text{problem size. Iterative averaging is performed on a one-dimensional array of size (n+2) with elements 0 and n+1 initialized to 0 and 1 respectively. The final value expected for each element$ *i*is <math>i/(n+1). The default value for *n* is 100,000.
  - (c) **iterations** = number of iterations needed for convergence. The default value is 5000. This default was set for expediency. For this synthetic problem, you typically many more iterations to guarantee convergence.
  - (d) **rounds** = number of repetitions for the entire computation. As discussed earlier, these repetitions are needed for timing accuracy. The default value is 5. For 5 repetitions, a reasonable approach is to just report the minimum time observed.

The arguments can be configured in the pom.xml file in the profile section. You can configure the command line options in the pom.xml file:

```
<configuration>
<executable>java</executable>
<arguments>
<argument>-javaagent:${edu.rice:hjlib-cooperative:jar}</argument>
<argument>-classpath</argument>
<classpath/>
<argument>${OneDimAvg.class}</argument>
<argument>${OneDimAvg.class}</argument>
<argument>8</argument> <!--# tasks for parallel run-->
<argument>100000</argument> <!--# iterations-->
<argument>5000</argument> <!--# iterations-->
<argument>4</argument> <!--# rounds of execution timings-->
</arguments>
</configuration>
```

4. You should run your program on STIC, to evaluate the parallelization. As before, you can compile the program and run the unit tests as follows:

mvn clean compile test

To run the program on a *login node*, use the following command:

mvn clean compile exec:exec -POneDimAvg

To run the program on a *compute node*, use the following command:

sbatch myjob.slurm

5. Record in lab\_5\_written.txt the best barrier and phaser-parallel times observed for the default inputs (using 8 cores), and then compute their ratio as the speedup. Compare the results that you obtained for runParallelForSeqForall(), runParallelForSeqForallChunked(), runParallelForAllForSeq(), and runParallelForAllChunkedForSeq().

## 3 Turning in your lab work

For each lab, you will need to turn in your work before leaving, as follows.

- 1. Show your work to an instructor or TA to get credit for this lab (as in COMP 215). Be prepared to explain the lab at a high level.
- 2. Check that all the work for today's lab is in the lab\_5\_onedimavg directory. If not, make a copy of any missing files/folders there. It's fine if you include more rather than fewer files don't worry about cleaning up intermediate/temporary files.
- 3. Use the turn-in script to submit the lab\_5\_onedimavg directory to your turnin directory as explained in the first handout: turnin comp322-S15:lab\_5\_onedimavg. Note that you should not turn in a zip file. NOTE: Turnin should work for everyone now. If the turnin command does not work for you, please talk to a TA. As a last resort, you can create and email a lab\_5\_onedimavg.zip file to comp322staff@mailman.rice.edu.

Figure 1: myjob.slurm 1 #!/bin/bash 2 3 #SBATCH --job-name=lab5 4 #SBATCH --nodes=2 # TODO: Number of nodes you want your program to run on 5 #SBATCH --ntasks-per-node=1 6 #SBATCH --mem=1000m 7 #SBATCH --time=00:30:00 8 #SBATCH --mail-user=NETID@rice.edu # TODO: Input your netid 9 10 #SBATCH --mail-type=ALL **#SBATCH** --export=ALL 11 #SBATCH --partition=classroom 12 13 echo "My job ran on:" 14 pwd 15 16 echo SLURM\_NODELIST=\$SLURM\_NODELIST 17 echo USER=\$USER 18 19 cat \$SLURM\_NODELIST 20 if [[ -d /home/\$USER && -w /home/\$USER ]] 21 then 22 23 cd /home/\$USER/lab\_5\_onedimavg # TODO: Path to your lab 5 folder 24 source /home/smi1/dev/hjLibSource.txt 25 java -version 26 mvn --version 27 28 mvn clean compile exec:exec -POneDimAvg 29 fi 30 31